## V–CRIS Architecture Data Entry Quick Guide (Sept 2013)

## Introduction

- All data entry begins with the creation of a "project"
- There are two steps to completing a project. Each step requires different data fields in a record to be completed.
- V-CRIS will automatically validate for specific information at each step.
- All steps happen within the V-CRIS system and users will be notified by automatically-generated e-mails as to the project's progress.
- Users will navigate through the system using tabs.

Clicking on Help anywhere in the application will take you to very thorough help document.

## **Changes from DSS – Projects**

- Users will no longer have an "edit box".
- Instead records are grouped by project.
- Data entry begins with creating a project.

## Changes from DSS - Projects

- Users will enter basic information to initiate a project.
- Users define the projects.
- A project can consist of any number of records, including just one.
- Users can organize projects to suit their needs.

*Tip: Updating existing records in a survey area can be one project. Creating new records can be another project. Or they can be combined into one project.* 

## Step One: Initial QA/QC

- There are two parts to this step:
  - Part I is to enter the project information
  - Part II is to request existing records for editing and request new DHR ID numbers.

#### Review Time

Even though V-CRIS records go through a two-stage QC process, it will not take any longer to get records to edit and/or new DHR ID#s as it did with DSS.

## Part I - Project Information

- This information will be entered for all records in a project by the V-CRIS system. Users only need to enter this general project information once.
- Project Information required fields:
  - Survey Event Type
  - Survey Date
  - Survey Report
- Once the project information is saved, a new tab will appear and users will enter the properties associated with the project.

### Part II – Adding Existing Properties to a Project

- Users will use V–CRIS to request properties for editing.
- Using the map and search functionality, users will identify properties and request them for editing.
- A shopping cart feature will indicate how many properties have been requested.
- Once a user requests properties, the V-CRIS system will send an email to DHR Staff indicating a user has requested records to edit.

*Tip: DHR Staff suggests users request records for previously recorded properties first, and then work on mapping the newly identified properties.* 

## Part II – Adding New Properties to a Project

- Users will use V-CRIS to obtain a DHR ID# for a newly identified property.
- Using the map interface users will draw the property boundary.
- User will enter the property name and address.
- The V-CRIS system will automatically enter some geographic information such as: USGS Quad name, County/Independent City. If the property is one more than one county or quad, the system will enter them all.

## Part II - Validation

- Before submitting a project to DHR Staff for initial QA/QC, the V– CRIS system will check (i.e. validate) that each property has the following information:
  - A mapped boundary.
  - Property Name and Explanation.

At this point, this field is validating for "current". User can enter a property name as "current" and type and location as "function/location".

Property Address and Explanation.

This also validates for "current".

# Step I – Initial QA/QC

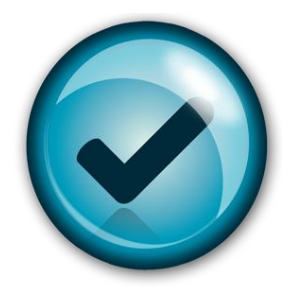

- Once the request for editing records is approved and all new properties are entered, the project is ready for initial QA/QC.
- Users submit the project for initial QA/QC by hitting the submit button on the project page.
- Once the project passes the initial QA/QC validation it will automatically be submitted to DHR Staff for review. DHR Staff and users will be notified by e-mail.
- While the project is in review status, users will not be able to make any changes to that project.
- DHR Staff will issue the DHR ID#s and then return the project to edit mode for the user.

Now begins Step II – Detailed Data Entry

#### Step II - Detailed Data Entry Property Level Information

- During this step, users will enter information for each property.
- Users will start with entering property-specific information such as setting, site description, and property evaluation.
- Property Level Required Information:
  - Setting
  - Ownership
  - Surveyor Recommendation
- Once the property level information is entered and saved, a new tab opens for the detailed resource information.

#### Step II – Detailed Data Entry Resource Level Information

- During this step users will enter information for each resource on the property.
- Some of the information will be automatically generated.

*(e.g.: Entering the date of construction will automatically populate the DHR Historic Time Period field. )* 

#### Users will choose a resource category then the resource type.

*The resource category is based on NPS Bulletin 16A:* <u>http://www.nps.gov/nr/publications/bulletins/nrb16a/</u> (pages 20–23).

## Step II – Detailed Data Entry Resource Level Information

- Individual Resource Information Required for Submittal:
  - Resource Category and Type
  - Condition
  - Year of Construction and Source
  - Architectural Style and Description
  - Number of Stories and Component Information

#### Step II - Detailed Data Entry Resource Level Information

- Depending on the resource type a new tab will become available once a user hits "Save."
- Buildings will require additional information:
  - Number of Stories
  - Exterior Component Information
- The "Cemetery" tab will allow users to enter information specific to cemeteries.

*Currently the system validates for all data fields, if the required information is not known, please enter "Unknown."* 

#### The "Bridge" tab will allow users to enter information specific to bridges.

## Step II - Final QA/QC

- Once all the individual resources are entered, users will submit the project for final QA/QC by hitting the "Submit" button on the project tab.
- When the individual resources pass V-CRIS validation the project is automatically submitted to DHR Staff for review.
- DHR Staff will review the detailed entry, and either approve the project or send it back to the user for edits.

*If a project is returned for edits, DHR Staff will include a reason why the project is returned.* 

Note: During final QA/QC, V-CRIS will validate the property and detailed resource information for existing properties. If there is any missing information, users will need to enter it.

## **Completing a Project**

- Once DHR Staff reviews and approves the data entry for the project, it is complete.
- The data from a completed project is automatically updated in the MapViewer and Querying functionality within V-CRIS.
- Users can use the query functionality in the MapViewer to locate and print their records.

## DSS to V-CRIS Comparison

| Action                                             | DSS                                                                                                    | V-CRIS                                                                                                    |
|----------------------------------------------------|----------------------------------------------------------------------------------------------------|----------------------------------------------------------------------------------------------------|
| User Edit Boxes                                    | In DSS users have an edit box that contains all records they are working on.                                                                             | In V-CRIS, there are no longer specific edit boxes for a user. Instead<br>users have an organization account, and within the organization<br>account records are organized by project. All projects can be<br>accessed by any authorized user in the organization. Records in a<br>project are grouped together for all stages of the project.                                                                                                    |
| Updating Existing<br>Records                       | In DSS users email either the Archivist or<br>the Survey Coordinator to place records<br>in a user edit box.                                             | In V-CRIS, there are no longer edit boxes specific to a user to place<br>records in. Users will use the mapping interface and/or search<br>functionality to identify previously recorded properties and request<br>them for editing. When a user requests a record to edit, the V-CRIS<br>system will automatically generate an email to DHR alerting staff of<br>the request. When DHR staff approves the request, the user will<br>receive an email alerting them the records are ready for editing. |
| Recording New<br>Properties/Receiving a<br>DHR ID# | In DSS users email a map and the<br>name/location of a newly recorded<br>property in order to receive a DHR ID#.                                         | In V-CRIS users will utilize the mapping interface and/or search functionality to draw the property boundaries, add the property name and location, and submit this with the initial QA/QC.                                                                                                    |
| Data Validation                                    | In DSS fields that are required to be<br>completed are indicated in red.                                                                                 | In V-CRIS fields that are required are indicated with a red star (*).<br>When users submit a project for either the initial or the final<br>QA/QC, the V-CRIS system will alert them to missing information.                                                                                                    |
| Record Templates                                   | In DSS users could template some of the<br>information and create "shell" records.                                                                       | In V-CRIS users will the project information once. This information will them be populated to all records in the project.                                                                                                    |
| Data Entry Screens                                 | In DSS users navigate through the<br>system using screens. Once information<br>is saved to a screen, users cannot easily<br>navigate back to the screen. | In V-CRIS users will navigate through the system using tabs. Any tab is available for a user at any point during the data entry process.                                                                                                    |

## Additional Help

DHR Website:

http://www.dhr.virginia.gov/archives/archiv\_vcrisHome.htm

Carey L. Jones, Architectural Survey Coordinator
2801 Kensington Avenue, Richmond, VA 23221
Phone: 804.482.6453
Email: <u>Carey.Jones@dhr.virginia.gov</u>

Quatro Hubbard, Archivist
2801 Kensington Avenue, Richmond, VA 23221
Phone: 804.482.6102
Email: <u>Quatro.Hubbard@dhr.virginia.gov</u>